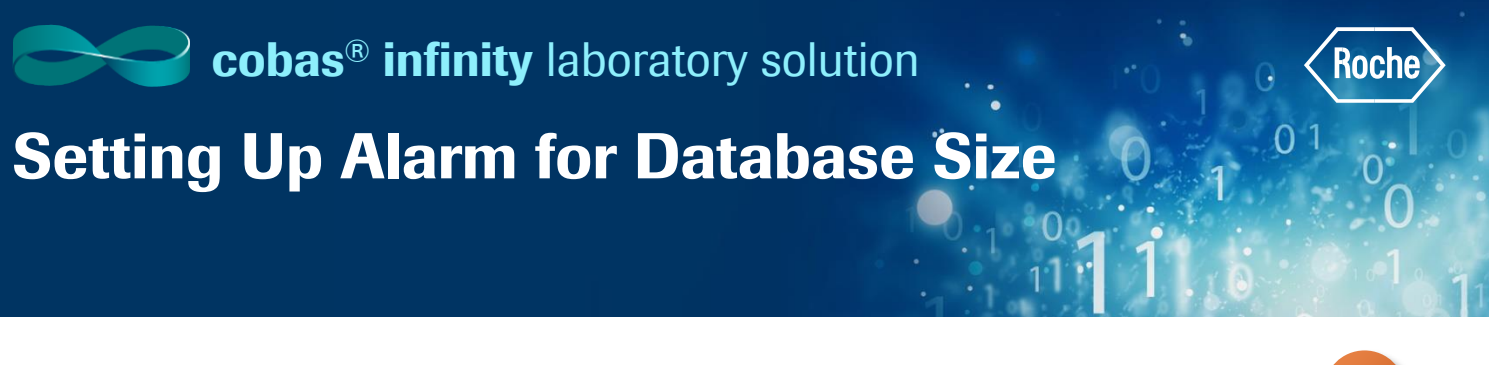

Setting up the alarm for database size is located in General Parameters. Roche doesn't recommend you change any other General Parameters outside of this alarm.

- Once logged into the cobas<sup>®</sup> infinity software, select the Administration tab
- 2. Click on Menu
- 3. Navigate to General
- 4. Select General parameters

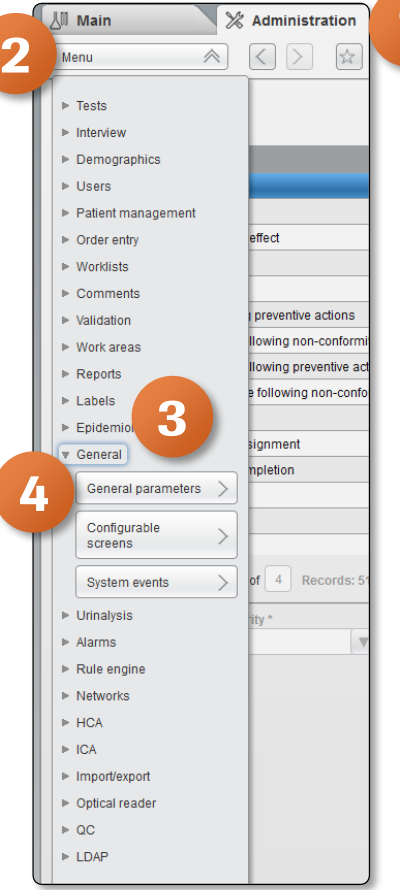

5. Click on Filter in the General Parameter screen

| • Overview   • ACCHE   • ACCHE   • Laboratory 3   • P. Log att     Mann   • Administration   • Monitoring   • P.     Menu   • Monitoring   • P.     Menu   • Monitoring   • P.     Wire   • Monitoring   • P.     Menu   • Monitoring   • P.     Wire   • Monitoring   • P.     Menu   • Monitoring   • P.     Wire   • Monitoring   • P.     Monitoring   • Monitoring   • P.     Wire   • Monitoring   • Monitoring     Monitoring   • Monitoring   • Monitoring     Nombre Cliente   Generic   System   Col conter     Nombre Cliente   Generic   System   Accessing the application via Dired Access without haing to igo an     D Backup   D Backup   Generic   System   Boachup     D Backup   • Generic   System   Boachup     0 Mont   • Sea   Generic   System   Boachup     10 Backup   • Generic   System   Boachup   Boachup     10 Backup   • Generic <th></th>                                                                                                    |       |
|----------------------------------------------------------------------------------------------------|-------|
| Main   Administration   Monitoring   Provide Control of Control of Contro                                                                      | Roche |
| Control Control Control   Water Nontrol Adjoint for the second second seco                                                                                                | and a |
| Merry     Merry     Central tobus     Application     Mode     Perameter description       50     50     Central     Maximum Size I Baces Scanned synakre RDI       50     50     Central     Maximum Size I Baces Scanned synakre RDI       Nomber Cliente     Generic     System     Cest center       No     No     Generic     System     Accessing the application via Dired Access whour having to log on       DBlackup     DBlackup     Generic     System     Accessing the application via Dired Access whour having to log on       DBlackup     Other     Generic     System     Description       No     Yes     Generic     System     Description       90     90     Generic     System     Description Teacher       300     Operation     Generic     System     Dired Access whour having boild porter.       300     0000     Generic     System     Dired Access session Tensord (runn)                                                                                                    | earch |
| Value     Default value     Agglication     Module     Parameter description       50     60     Cinetac     Mannum Size of the user's scaned dynature (ND)       50     60     Cinetac     System     Cost conter       Nombra Clinek     Generic     System     Cost conter       Nombra Clinek     Generic     System     Accession/brapplication via Dired Access without having to log on       Dillactup     Dillactup     Dillactup     Generic     System     Bockup       Other     Generic     System     County     County       No     Yes     Generic     System     Detection lactier's statuticatiprete:       90     90     Generic     System     Detection lactier's statuticatiprete:       2020     204     Generic     System     Detection lactier's statuticatiprete:                                                                                                    |       |
| 90     Onesc     Manume control of the user's scound signature (bD)       Nombre Clearlie     Nombre Clearlie     Generic     System     Cold center       No     No     Generic     System     Accessing the speciation via Dired Access without having to log on       Dritecture     Dritecture     System     Accessing the speciation via Dired Access without having to log on       Dritecture     Dritecture     System     Backage       Dritecture     Other     Generic     System     Country       No     Yes     Generic     System     Detecture Lines System.       90     System     Generic     System     Becken Unitschafter.       201     Ones/     Generic     System     Becken Unitschafter.       202     Ones/     Generic     System     Directore carranter.       2030     System     Directore carranter.     Directore carranter.                                                                                                    |       |
| Nombre Cliente     Generic     System     Cost center       No     Kondro Cliente     System     Accessing the application via Dired Access without having to log on       Distactup     Distactup     Generic     System     Backup       Distactup     Distactup     Generic     System     County       Distactup     Other     Generic     System     County       No     Yes     Generic     System     Detect the client's default local printer.       99     92     Generic     System     Dired Session thread (rmin)       2020     County     Generic     System     Dired Access session thread (rmin)       2020     Other     Generic     System     Dired Access session thread (rmin)                                                                                                    | ^     |
| No     Detect     System     Accessible application via Dired Access whout having to log on       Dilbactup     Dilbactup     Dilbactup     System     Buditup       Dilbactup     Dilbactup     Generic     System     Buditup       Other     Other     Generic     System     Country       No     Yes     Generic     System     Detect the diref's default local protect.       90     0     Generic     System     Detect the diref's default local protect.       20.     20.     Generic     System     Detect the diref's default local protect.       20.     0.0     Generic     System     Detect the diref's default local protect.                                                                                                    |       |
| D'Backup     D'Backup     Generic     System     Backup       Offer     Offer     Generic     System     Contribution       No     Yes     Generic     System     Delect the client's seturit to cap protect       90     90     Caneric     System     Delect the client's seturit to cap protect       20     20     Generic     System     Delect the client's seturit to cap protect       200     000     Generic     System     Delect the client's seturit to cap protect te car protect te car protecar protecar protect te car protecar protect te car protect te c                                                                                                    |       |
| Other     Other     Generic     System     Country       No     Yes     Generic     System     Detect the client of selarulitical printer.       99     99     Generic     System     Selario thread (trim)       20     20     Generic     System     Detect detautilical printer.       200     200     Generic     System     Detect detautilication frame/umm)                                                                                                    |       |
| No     Yes     Generic     System     Detect the client's default local printer.       99     99     Generic     System     Session timeout (min)       20     Generic     System     Direct access session timeout (min)       200     Oppon     Desarry     System     Direct access session timeout (min)                                                                                                    |       |
| 99     Generic     System     Session fineoud (min)       20     20     Generic     System     Direct access session fineoud (min)       200     200     Dear     System     Direct access session fineoud (min)                                                                                                    |       |
| 20     20     Generic     System     Direct access seasion time/ur(mm)       200     200     Open     Softem     Minimum multiple director search and the fill                                                                                                    |       |
| 2000 2000 Canadic Subarn Uniting any angle of a construction of a construction of a |       |
| 2000 Selence System System Medicine in Constant Parameter of Second System                                                                                                    |       |
| mmidd(y)g/g (07/01/97 or 03/27/2002) ddimm(y)g/g (01/07/97 or 27/03/2002) Generic System Date format                                                                                                    |       |
| Dot() Dot() Generic System Application decimal separator                                                                                                    |       |
| System direct access profile System direct access profile Generic System Default profile for LDAP                                                                                                    |       |
| No No Generic System Log on through LDAP                                                                                                    |       |
| 2 2 Generic System Number of decimals in the application                                                                                                    |       |
| htmm:ss (24-hour-format) htmm:ss (24-hour-format) Generic System Application time format                                                                                                    |       |
| 0 Generic System Amount of tables to be recalculated in the selectivity                                                                                                    |       |
| >VOR     Generic     System     Value replacing results which exceed the maximum length allowed by the system                                                                                                    |       |
| 2 Generic System                                                                                                    |       |
| 730 730 Generic System Time before deleting access data to the system by user (d)                                                                                                    |       |
| Generic Generic External system URLs                                                                                                    |       |
| Space Space Generic Barcode field separator                                                                                                    |       |
| Yes Yes Generic Inform of missing or disabled java plug-in                                                                                                    |       |
| None None Generic Group set with shared analysis                                                                                                    | ×     |
| Records 282     Φ Filter                                                                                                    |       |

- 6. Place your pointer in the Parameter description box and enter \*alarm\*
- 7. Click on **Apply**

| •                                     |                                       |                          | http://localhost - Main - Mozilla Firefox |                                                                               |
|---------------------------------------|---------------------------------------|--------------------------|-------------------------------------------|-------------------------------------------------------------------------------|
| ▶ Overview 15 1 General Lab           | ▼ ► ROCHE ROCHE ▼                     | Laboratory 3 🛛 🔻 Log off |                                           | A Contraction (Roche)                                                         |
| 🔏 Main 🕅 💥 Administra                 | ation 🕢 Monitoring                    |                          |                                           | ₽ Search                                                                      |
| Menu 🛛 🕹 🔿                            | General General parameters            |                          |                                           |                                                                               |
| Value                                 | Default value                         | Application              | Module                                    | Parameter description                                                         |
|                                       |                                       | All                      | I AI                                      | *alarm*                                                                       |
| 50                                    | 50                                    | Generic                  |                                           | Maximum size of the user's scanned signature (KB)                             |
| Nombre Cliente                        | Nombre Cliente                        | Generic                  | System                                    | Cost center E                                                                 |
| No                                    | No                                    | Generic                  | System                                    | Accessing the application via Direct Access without having to log on          |
| D:\Backup                             | D:\Backup                             | Generic                  | System                                    | Backup                                                                        |
| Other                                 | Other                                 | Generic                  | System                                    | Country                                                                       |
| No                                    | Yes                                   | Generic                  | System                                    | Detect the client's default local printer.                                    |
| 99                                    | 99                                    | Generic                  | System                                    | Session timeout (min)                                                         |
| 20                                    | 20                                    | Generic                  | System                                    | Direct access session timeout (min)                                           |
| 2000                                  | 2000                                  | Generic                  | System                                    | Maximum number of records per search                                          |
| mm/dd/[yy]yy (07/01/97 or 03/27/2002) | dd/mm/[yy])y (01/07/97 or 27/03/2002) | Generic                  | System                                    | Date format                                                                   |
| Dot (.)                               | Dot (.)                               | Generic                  | System                                    | Application decimal separator                                                 |
| System direct access profile          | System direct access profile          | Generic                  | System                                    | Default profile for LDAP                                                      |
| No                                    | No                                    | Generic                  | System                                    | Log on through LDAP                                                           |
| 2                                     | 2                                     | Generic                  | System                                    | Number of decimals in the application                                         |
| hh:mm:ss (24-hour-format)             | hh:mm:ss (24-hour-format)             | Generic                  | System                                    | Application time format                                                       |
| 0                                     | 0                                     | Generic                  | System                                    | Amount of tables to be recalculated in the selectivity                        |
| >VOR<                                 | >VOR<                                 | Generic                  | System                                    | Value replacing results which exceed the maximum length allowed by the system |
| 2                                     | 2                                     | Generic                  | System                                    |                                                                               |
| 730                                   | 730                                   | Generic                  | System                                    | Time before deleting access data to the system by user (d)                    |
|                                       |                                       | Generic                  | Generic                                   | External system URLs                                                          |
| Space                                 | Space                                 | Generic                  | Generic                                   | Barcode field separator                                                       |
| Yaq                                   | Vec                                   | Generic                  | Generic                                   | Inform of mission or disabled lava olun-in                                    |
| Records: 282                          |                                       |                          |                                           | P Apply                                                                       |

- 8. Double click on the **Percentage of the database size that triggers the maximum size alarm** option in the top portion of the screen
- 9. The bottom portion of the screen now shows the Value that will trigger this alarm
- 10. If changes are made, click on **Confirm**

| <b>/</b>          |                                                  | ht                          | tp://localhost - Main - Mozilla Firefox |   |                                                                      |           |                          |
|-------------------|--------------------------------------------------|-----------------------------|-----------------------------------------|---|----------------------------------------------------------------------|-----------|--------------------------|
| ⊳ Overview        | 15 1 General Lab 🛛 ROCHE ROCHE                   | ▼ Laboratory 3 ▼ □← Log off |                                         |   |                                                                      |           | ? Roche                  |
| ∐ Main            | Administration 🖾 Monitoring                      |                             |                                         |   |                                                                      | P         | Search                   |
| Menu              | General/General parameters                       |                             |                                         |   |                                                                      |           |                          |
| Value             | Default value                                    | Application                 | Module                                  |   | *Parameter description                                               |           |                          |
| 3                 | 3                                                | Generic                     | Alarms                                  |   | No. of minutes it takes for the alarm screen to update               |           | ^                        |
| 80                | 80                                               | Generic                     | Alarms                                  | X | Percentage of the database size that triggers the maximum size alarm |           |                          |
|                   |                                                  | Generic                     | Hematology                              |   | Test to which the hematology alarms are assigned                     |           |                          |
|                   |                                                  |                             |                                         |   |                                                                      |           | ×                        |
| Records: 3        |                                                  |                             |                                         |   |                                                                      | _P F      | ilter                    |
| Parameter descrip | ption                                            |                             |                                         |   |                                                                      |           |                          |
| Vercentage of th  | e oraciase size nat mogers ne maximum size alarm |                             |                                         |   | <sup>Det</sup> 10 ⊙ Co                                               | nfirm 🛞 🤇 | Dancel<br>Mon 06/17/2019 |

COBAS INFINITY is a trademark of Roche.

All other product names and trademarks are the property of their respective owners. ©2020 Roche Diagnostics. All rights reserved.